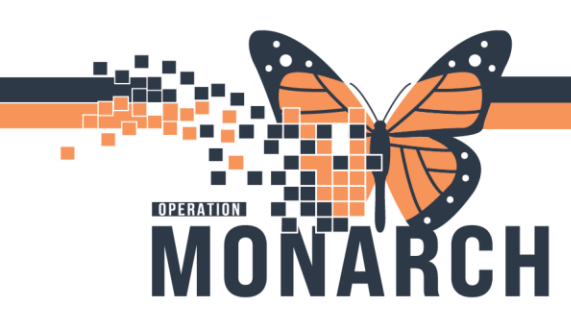

## PATIENT ADMISSION ORDERS (PAO) JOB AID

HOSPITAL INFORMATION SYSTEM (HIS)

### PRESCRIBERS

#### **Admitting Prescriber**

#### Searching for the Patient Admission Orders (PAO) PowerPlan

- 1. From the **Prescriber View** in the table of contents, select the **Inpatient Workflow MPage** tab, then click on the **New Order Entry** component.
- 2. Search for Patient Admission Order, Patient Admit Order or PAO Powerplan;
- 3. Click on Powerplan to add to the basket.

#### **Placing PAO**

- Right-click to modify the Admit to Inpatient order as highlighted with a blue circle with an X; complete mandatory (yellow) fields
- 2. Choose Medical Service to be admitted under
- 3. Choose Level of Care to be admitted under
- Enter MRP by typing the provider's name or doing a look-up using the magnifying glass icon.

| 4    | 804        | Add to Phase Check Alerts 🛄 Comments |
|------|------------|--------------------------------------|
|      | 9 8        | Component                            |
| Pati | ent Admiss | ion Orders (Planned Pending)         |
| ⊿    | Admission  | /Transfer/Discharge                  |
| 2    | eə 🚫       | Admit to Inpatient                   |
|      | 60         | 🖄 Outpatient in a Bed                |
|      | 60         | Admit to Mental Health               |
|      | 6-3        | Admit From Day Surgery to Inpatient  |
|      | 63         | Admit to Day Surgery                 |
|      |            |                                      |

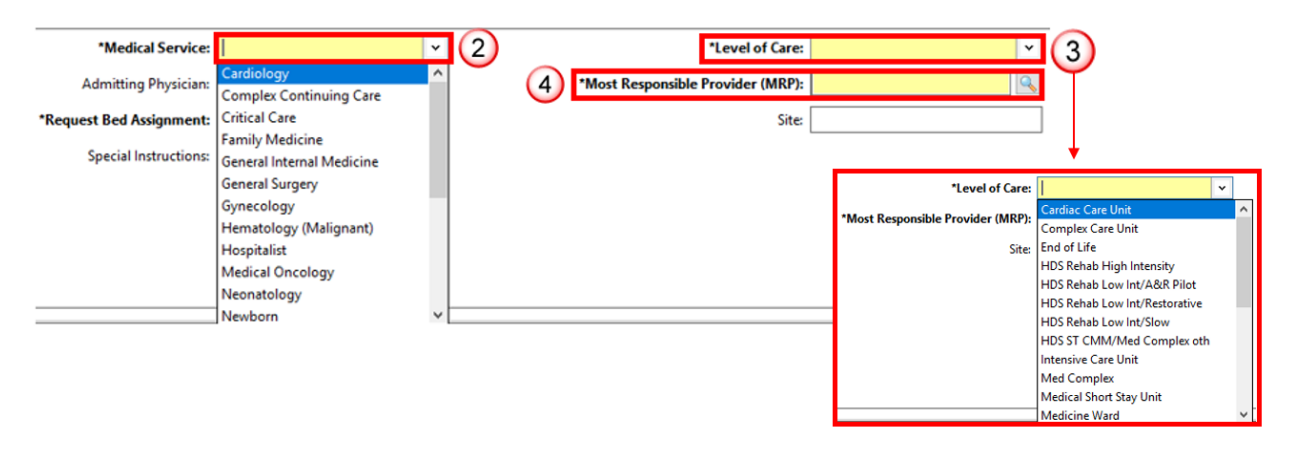

Hotel Dieu

1

- 5. Complete other fields as applicable
- 6. Click Initiate Now Plan for Later 😵 Initiate Now
- 7. Click Orders for Signature; Click Sign
- 8. Click the Refresh icon in the top right corner. The Powerplan will now be initiated

# niagarahealth